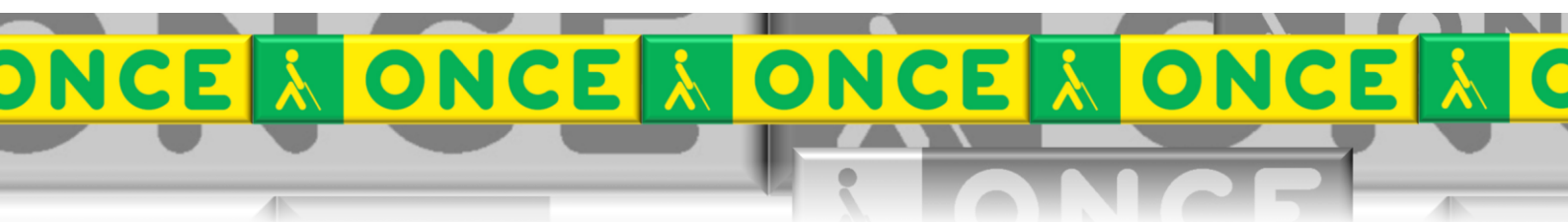

Tecnologías Específicas en el Aula DISCAPACIDAD VISUAL Fichas de apoyo al profesorado

# CONEXIONES DE MONITORES INTERACTIVOS

[Adaptación puesto estudio] Última revisión: [Nov 2024]

Seminario TIC ONCE. CRE de Barcelona y Ámbito de intervención (Cataluña, Islas Baleares, Aragón, La Rioja, Navarra)

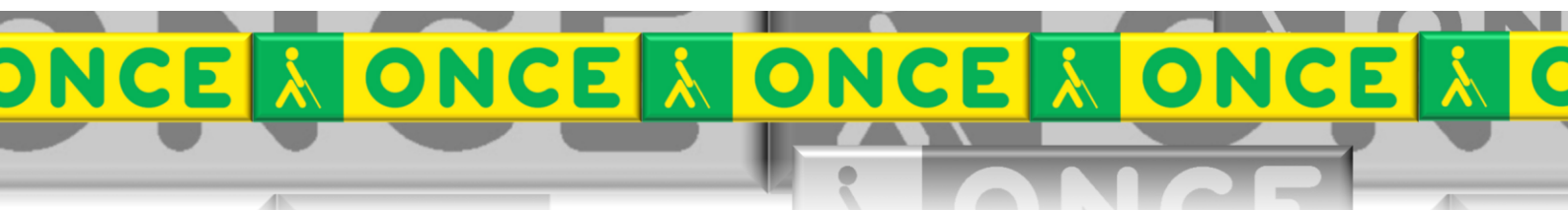

# ÍNDICE

#### Contenido

| 1. | Conexión con BLOCKSI             | . 3 |
|----|----------------------------------|-----|
| 2. | Monitor interactivo Clevertouch. | . 7 |
| 3. | Monitor interactivo Promethean   | . 7 |
| 4. | Monitor interactivo Newline      | . 7 |
| 5. | Uso avanzado de esta herramienta | . 9 |

### 1.Conexión con BLOCKSI.

Blocksi es una **extensión de Google** que los centros adquieren como control de aula y una de sus funciones permite enviar pantalla.

Puedes ver el vídeo demostrativo en https://youtu.be/cdy1fmGy2H4

Para compartir pantalla:

1º Accedemos a <u>https://blocksi.net/</u> y clicamos en Login.

2º Accedemos como Teacher.

3º Autenticamos con Google.

4º Permitimos los permisos. Seleccionamos la cuenta que deseamos utilizar.

En el caso de aparecer un mensaje como "You do not have access" consultarcon las Asesorías de Tecnología Educativa correspondientes a cada comunidad.

Crear una clase de Google Classroom con el alumnado al cual queremos enviar la pantalla. Si solo es una persona, se hace una clase con esa única persona.

5º Importamos nuestras clases. No se permite crear clases al vuelo, deben ser clases de Google Classroom.

6º En la pantalla general, clicar en compartir pantalla.

Crear una clase única con un alumno/a o seleccionarla en una clase en la que ya figure y compartir la pantalla.

7º Reordenar clase.

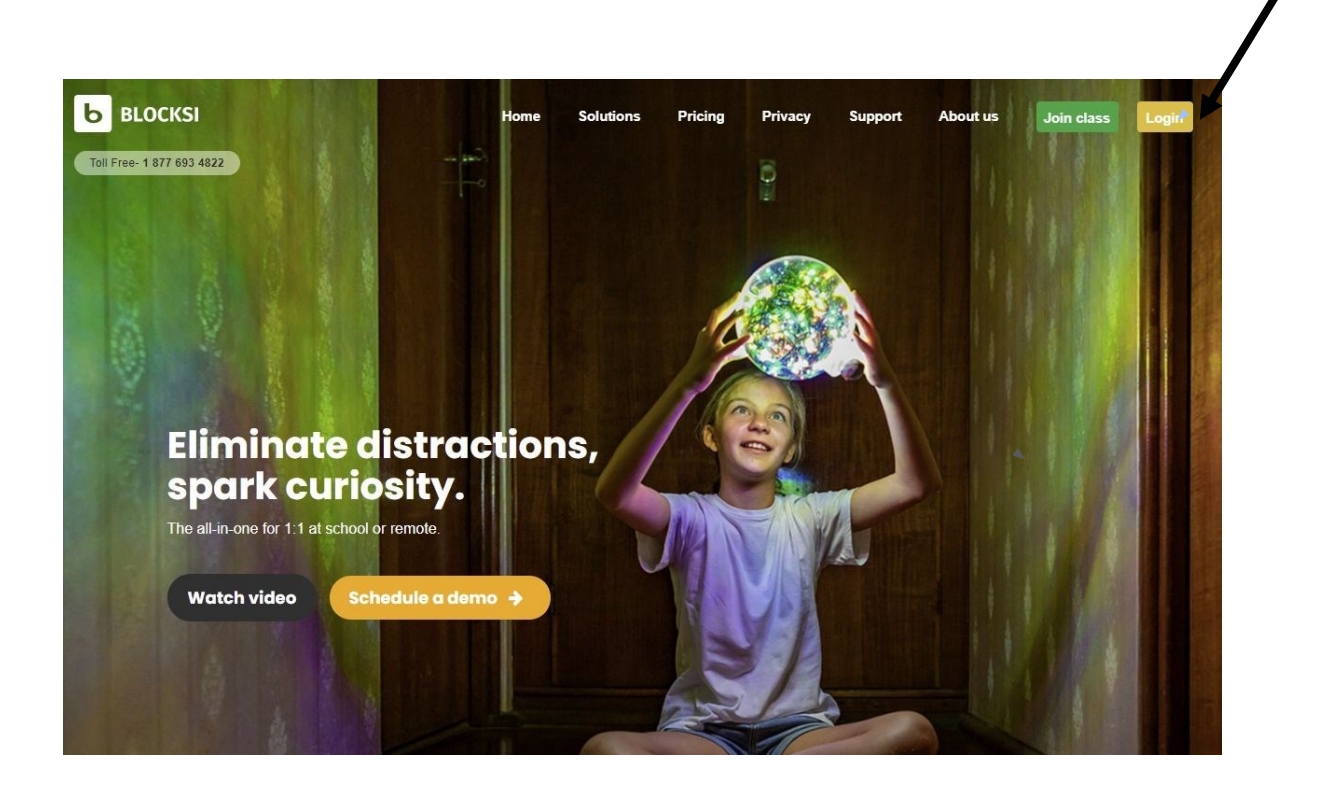

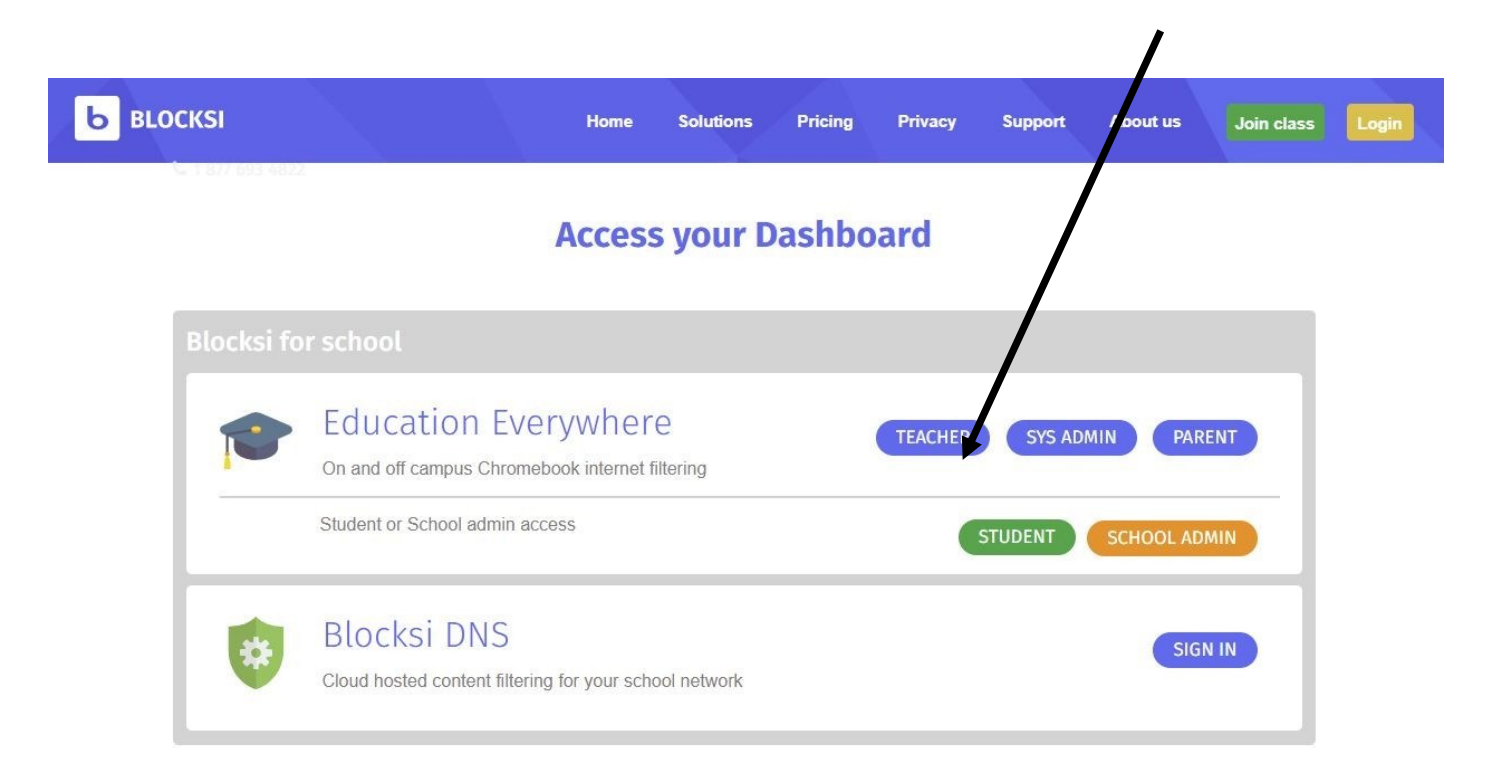

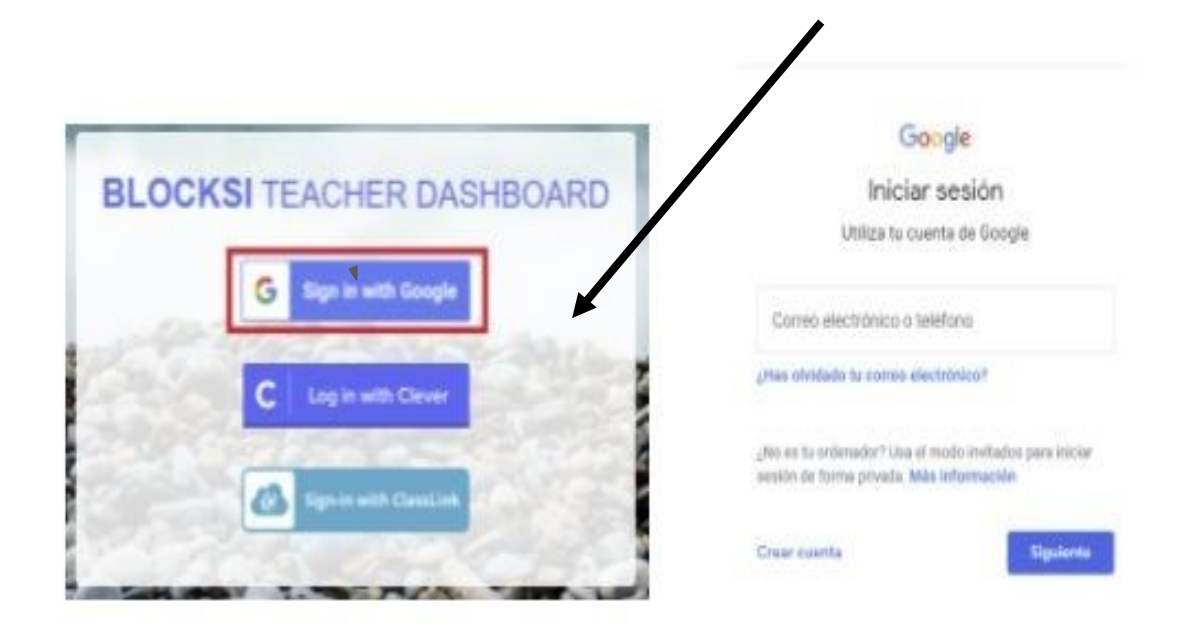

# Google cuentas

Una aplicación solicita permiso para acceder a tu cuenta de Google.

Seleccione la cuenta que desea utilizar.

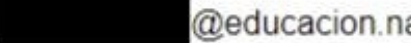

@educacion.navarra.es

Google no está relacionado con los contenidos de la aplicación ni con sus p contraseña ni otro tipo de información personal.

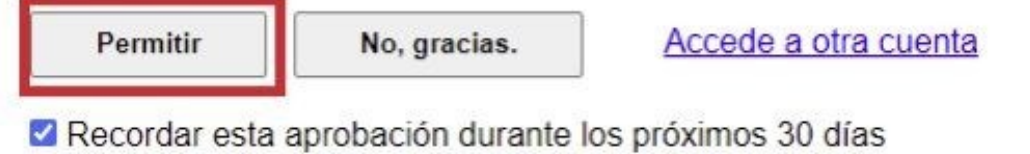

| BLOCKSI Consola de profesor | (GMT+01:00) Europe/Paris | ✓ Herramienta de valoración de webs |
|-----------------------------|--------------------------|-------------------------------------|
| Mostrar / Ocultar horario   | classroom                | Grabaciones de las videoconferencia |
| Tu clase creada             |                          |                                     |
| ()                          |                          |                                     |
| -                           |                          |                                     |
| Crear una nueva clase       |                          |                                     |
|                             |                          |                                     |
|                             |                          |                                     |
|                             |                          |                                     |

| BLOCKSI Consola de profesor                          |                                               | (GMT+01:00) Europe/Paris V Herramienta    | a de valoración de webs O Ayuda siete@educacion.navarra.es Cerrar sesión |
|------------------------------------------------------|-----------------------------------------------|-------------------------------------------|--------------------------------------------------------------------------|
| ● Formación Blocksi (Mayo)                           | ntener la política en la siguiente sesión     | Editar 🥒 🔮 Profesores Alumn               | nos Análisis de información                                              |
| 🖉 Bloquear 🕐 Permitir 🖉 Bloquear/permitir el dominio |                                               |                                           |                                                                          |
| EMPEZAR   30:00 Código: İznreu Sync 🔣 clossroom      | I CABEZAS ARRIBA 🦩 COMPARTIR / FORZAR 🔍 MENSA | JE A TODOS 🛛 🖛 KAMEN 🖾 COMPARTIR PANTALLA |                                                                          |
| A-Z V                                                | lumna Lekaroz 🗢 Alumna Tafalla 👄 A            | lumna Pampiona 🐡 Alumna Estella           | ⇔ Alumna Tudela → Alumno Tudela                                          |
|                                                      |                                               |                                           |                                                                          |
| ы влоскы ы влоскы                                    |                                               | b BLOCKSI b BLOCKSI                       | b BLOCKSI                                                                |
|                                                      |                                               |                                           |                                                                          |
|                                                      |                                               |                                           |                                                                          |
| Alumno Estella  BLOCKSI                              |                                               |                                           |                                                                          |
|                                                      |                                               |                                           |                                                                          |

### 2. Monitor interactivo Clevertouch.

La conexión se hace de la siguiente manera:

- Desde la pizarra interactiva, ir a aplicaciones, después APPS y abrir "Clevershare", donde sale un código de 6 cifras.
- Desde el ordenador del alumno/a: Lo tiene instalado y, en el escritorio, se muestra un icono Clevershare (lo instaló previamente el técnico de Clevershare) y el alumno lo ejecuta. Sale una pantalla donde pide el código de 6 cifras.

Después aparece una pantalla con dos iconos:

1. Compartir pantalla (de ordenador portátil a pantalla interactiva).

2. Sincronizar escritorio (de pantalla a ordenador). Normalmente, el alumno/a utiliza "sincronizar escritorio" y la maestra o el maestro escribe en la pantalla interactiva.

### **3. Monitor interactivo Promethean.**

Información general del panel interactivo:

https://www.youtube.com/watch?v=T2XwksrfRuw

ActivPanel

Comparte la pantalla del alumno en el monitor interactivo. Screen Share nos muestra el ID del panel y podemos conectarnos.

### 4. Monitor interactivo Newline.

Para compartir pantalla con el modelo de monitor interactivo Newline tendremos en cuenta que ambos dispositivos tengan conexión a internet.

Los pasos a seguir son:

- En la pantalla pinchamos en APLICACIONES, una vez abierta la pestaña, se despliega un listado de apps donde tendremos que buscar NEWLINE BROADCAST.

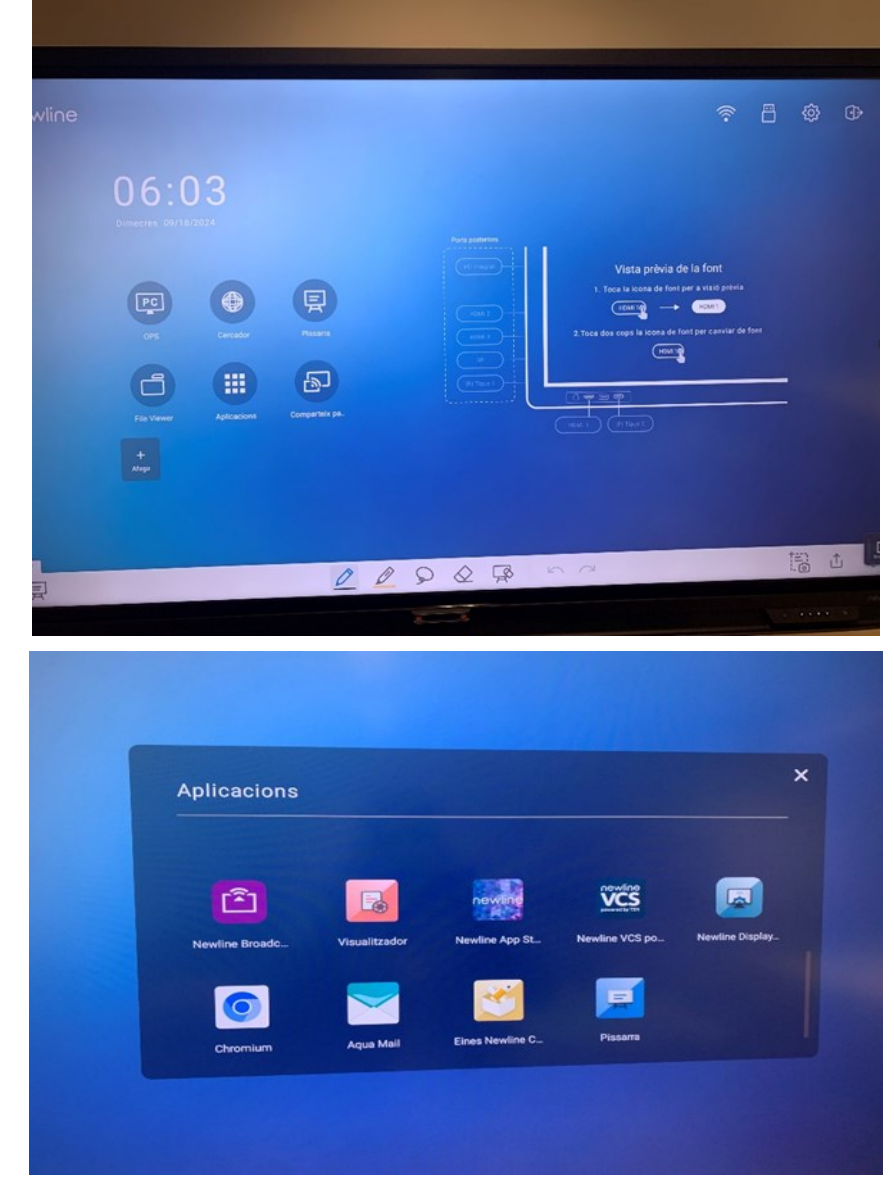

- Al pinchar en la app, se abrirá la siguiente pantalla y procederemos a iniciar el broadcast.

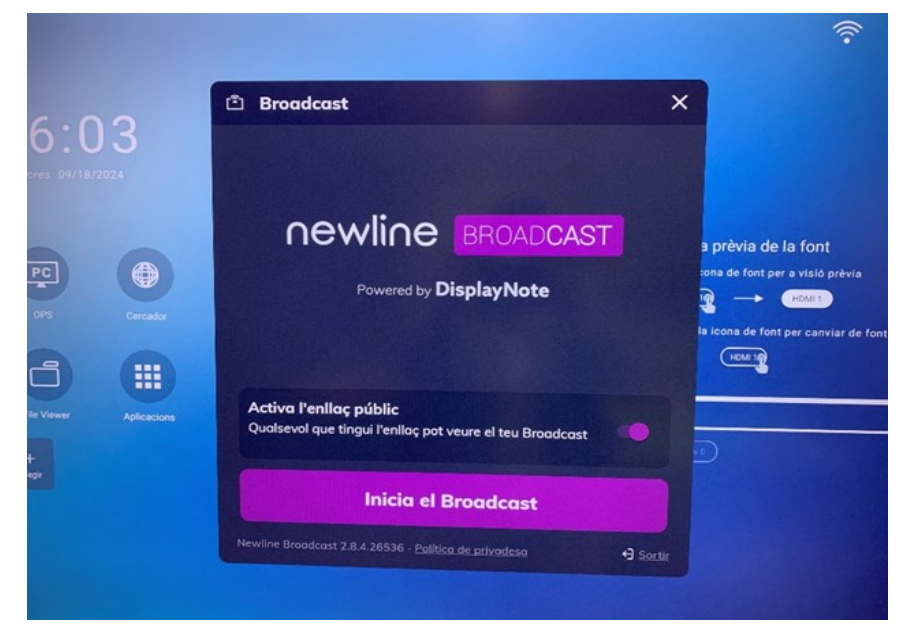

 Una vez iniciado el Broadcast, nos saldrá la siguiente pestaña, donde aparece un ID de Broadcast y el botón Atura el Broadcast:

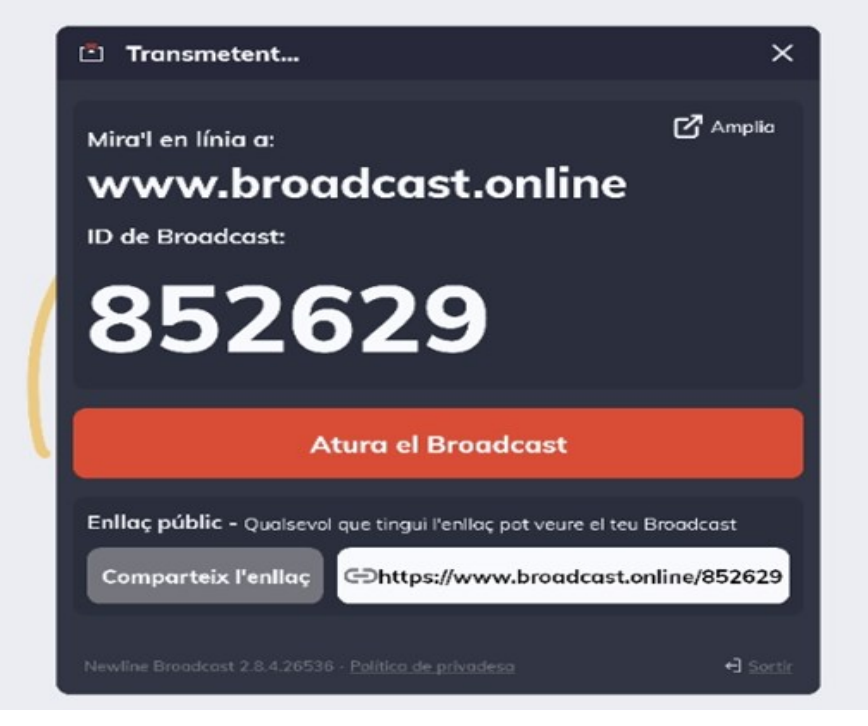

 Para facilitar el acceso al alumno, le crearemos un acceso directo en el escritorio de la pág: <u>www.broadcast.online</u>, y cada vez que se vaya a usar la pizarra digital, buscará el acceso directo creado en el escritorio y una vez dentro le aparecerá una pantalla como la siguiente, donde le pedirá introducir el ID de Broadcast que tiene el maestro en su pizarra digital:

| 🕲 🗖 🔯 Atenció Servei TK (fifilotecnolog: X 📄 Nueva pestaña | X 📕 Broadcant X +                                        |                    |
|------------------------------------------------------------|----------------------------------------------------------|--------------------|
| O D https://app.broadcast.online/join                      |                                                          | B A ☆ G 0          |
|                                                            |                                                          | Crear un Broadcast |
|                                                            | Broadcast                                                |                    |
|                                                            | Introduce tu ID de Broadcast de 6<br>dígitos para unirte |                    |
|                                                            |                                                          |                    |
|                                                            | Ver el Broadcast                                         |                    |
|                                                            |                                                          |                    |

- El profesor le dirá el ID de Broadcast de 6 dígitos al alumno para así poder unirse.

#### 5.Uso avanzado de esta herramienta

Este documento incluye información básica sobre el uso de esta herramienta. No se trata de un manual de usuario. Únicamente pretende que el profesor de aula pueda hace un manejo adecuado y funcional de la herramienta.

Para ampliar esta información, dirigirse a los especialistas de medios tecnológicos específicos de ONCE.